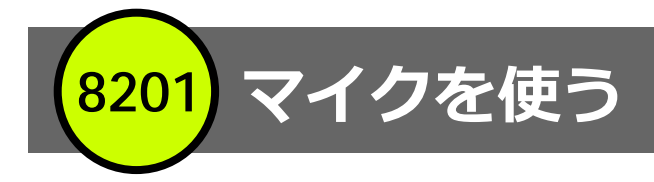

お問合せメディアセンター 内線: 306812 号館講師控室内線: 2174

○ワイヤレスタイピンマイクのみのご利用の場合は、鍵は必要ありません

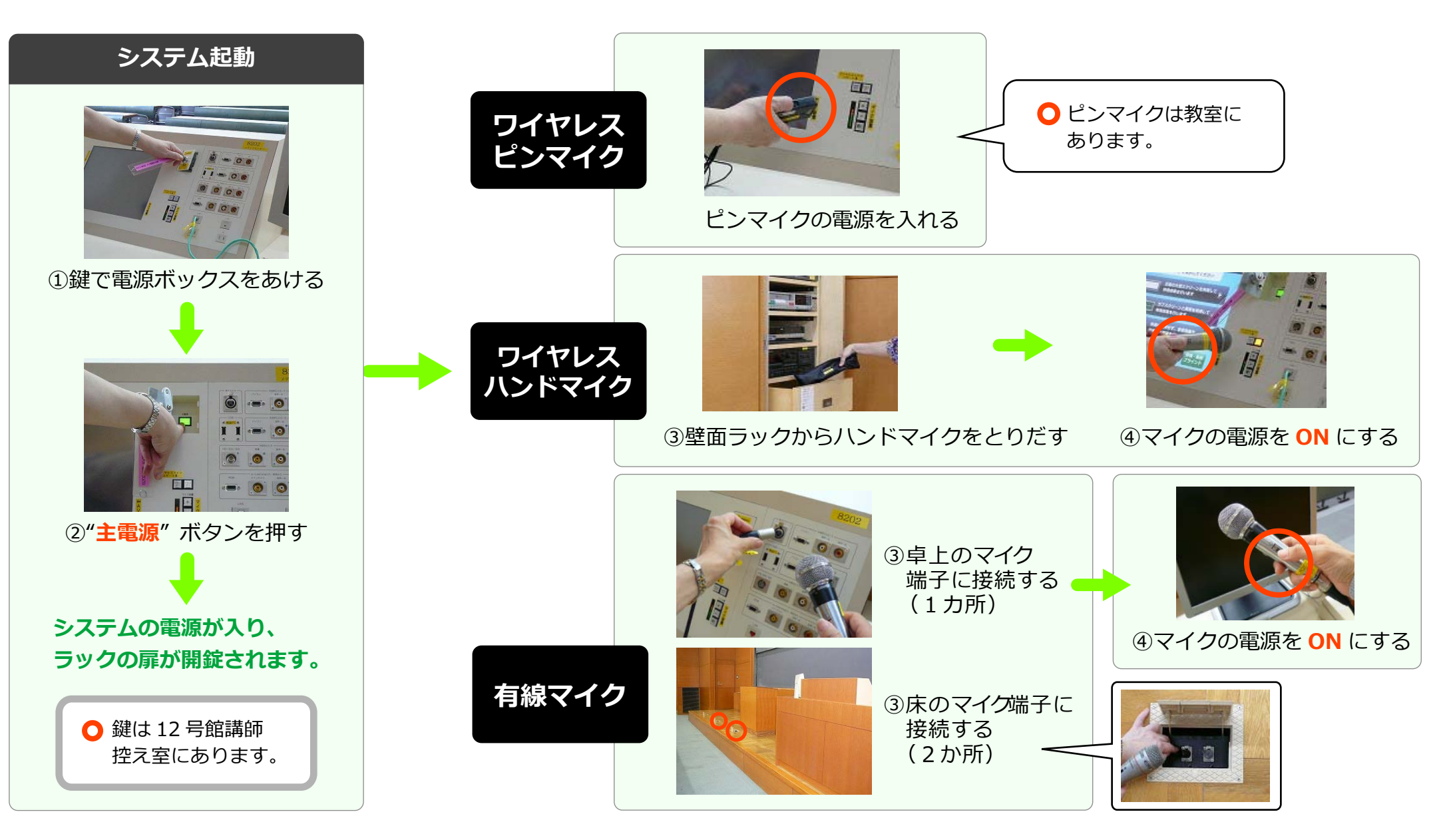

スクリーンメニュー選択/プロジェクターの起動

8201

お問合せメディアセンター 内線: 306812 号館講師控室内線: 2174

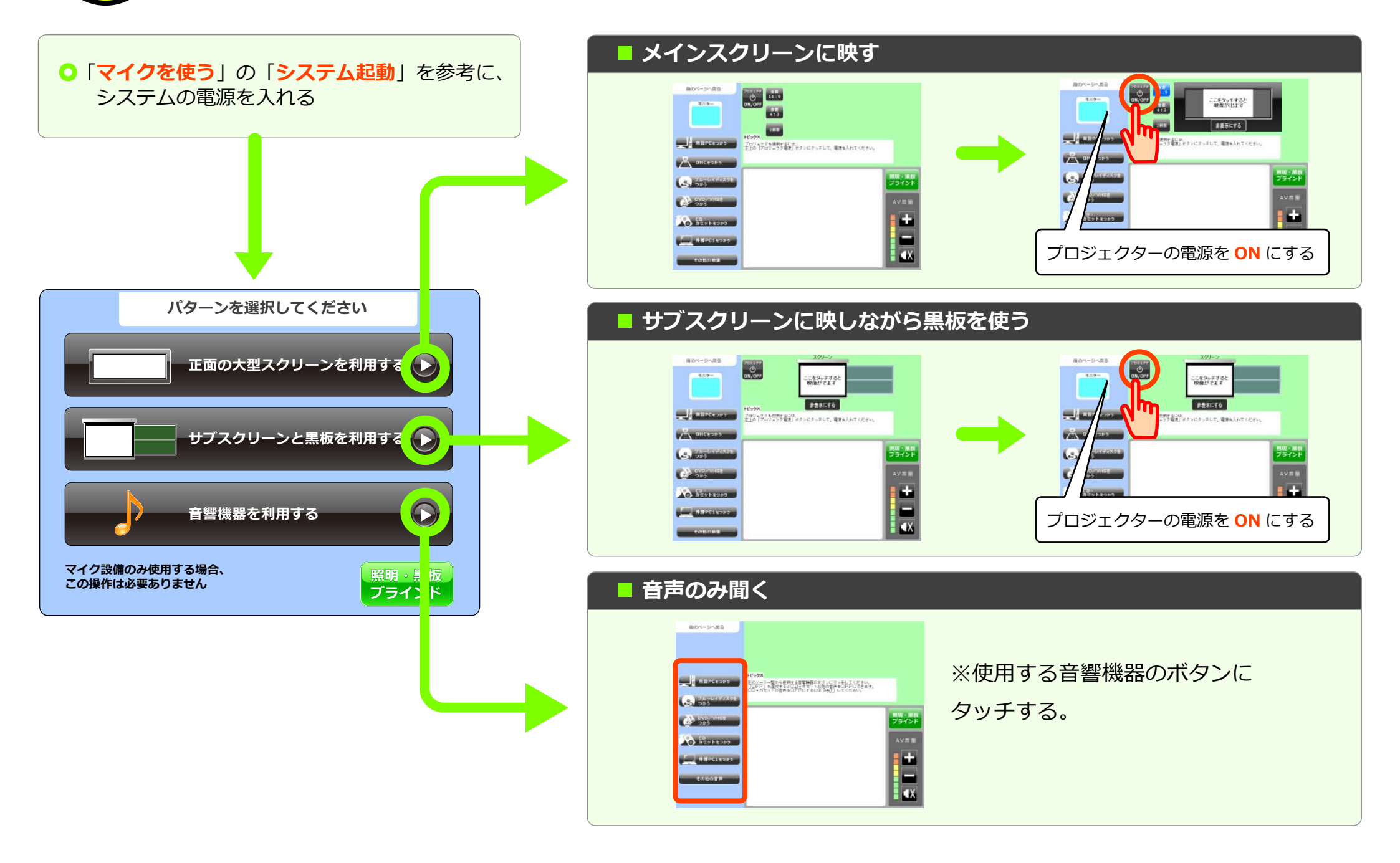

8201 常設パソコン

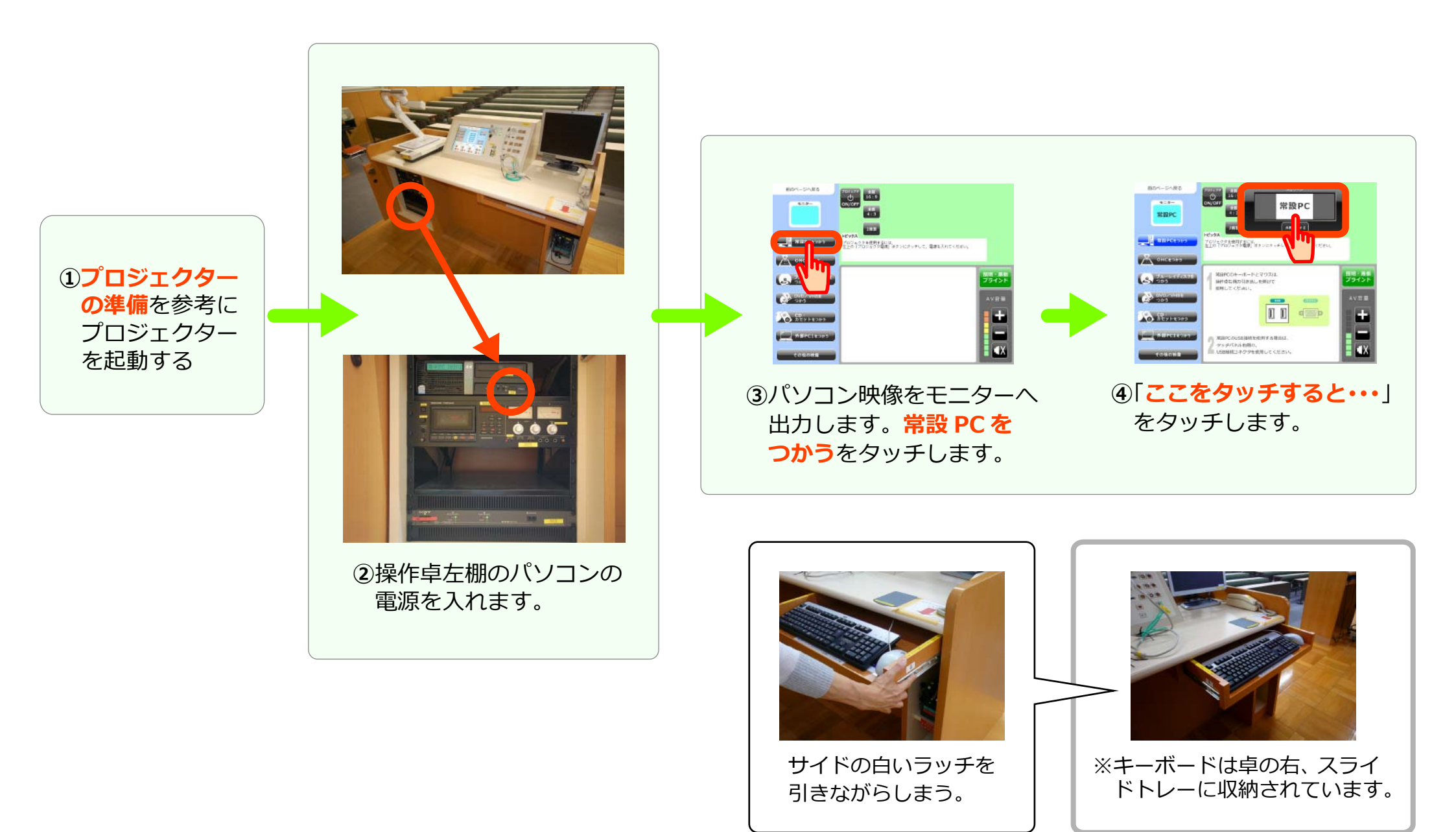

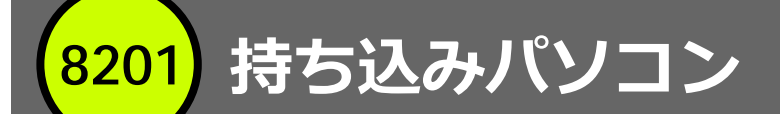

プロジェクター
 の準備を参考に

プロジェクター を起動する

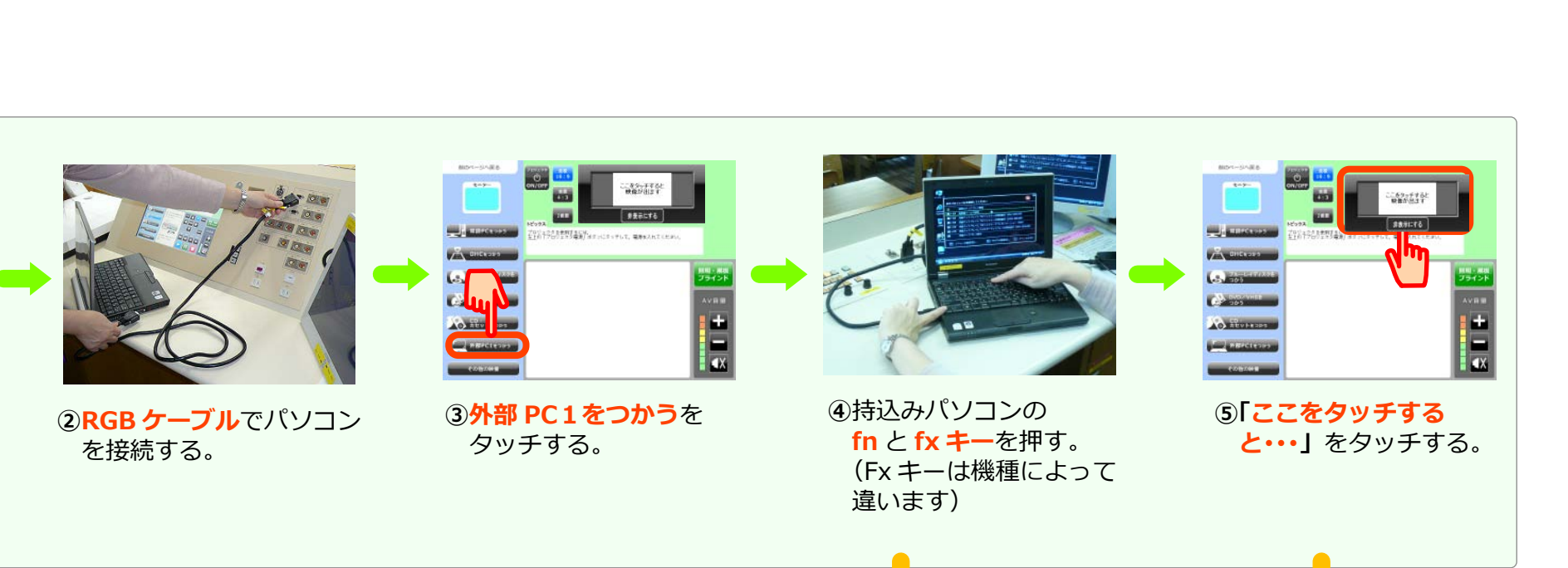

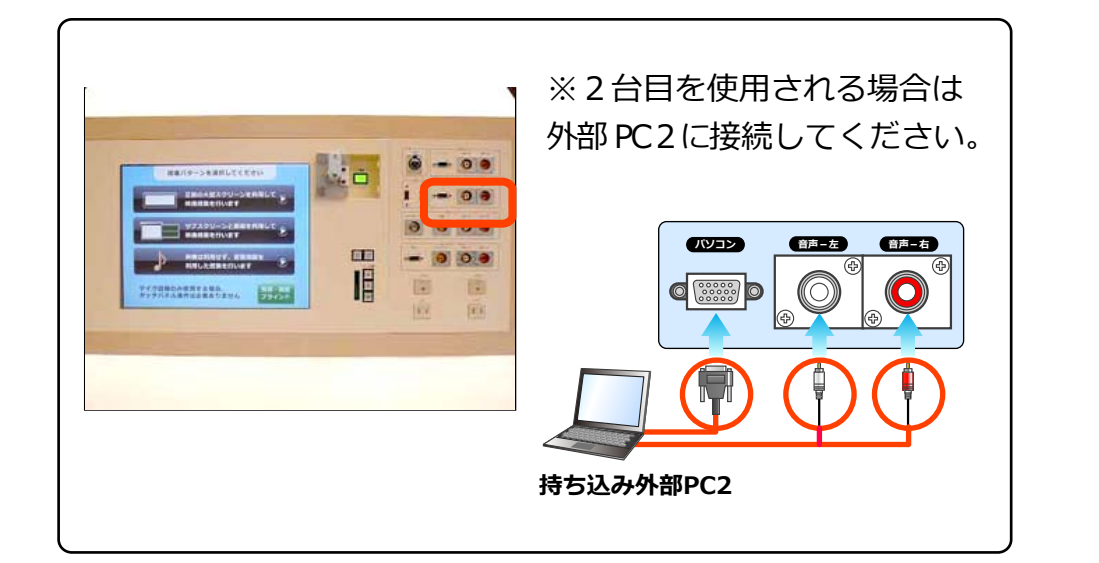

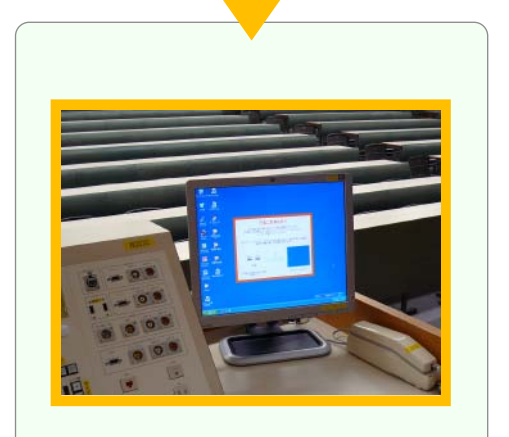

モニターに映る。

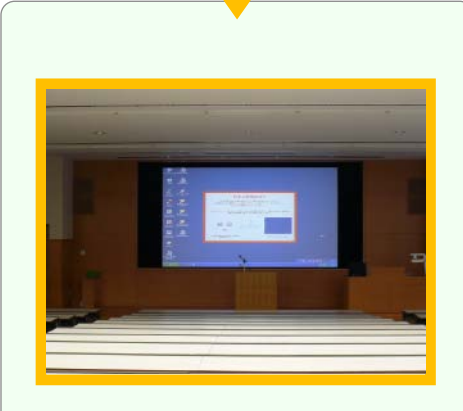

メディアセンター内線:3068

12号館講師控室 内線:2174

お問合せ

スクリーンに映る。

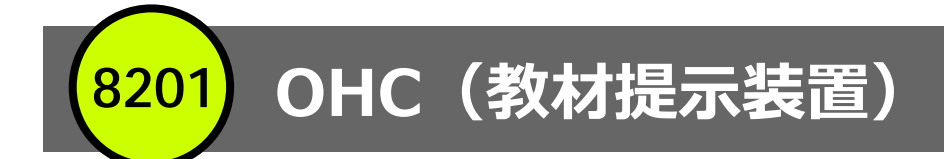

 メディアセンター内線:3068

 12号館講師控室内線:2174

## ○プロジェクターの準備を参考にプロジェクターを起動する

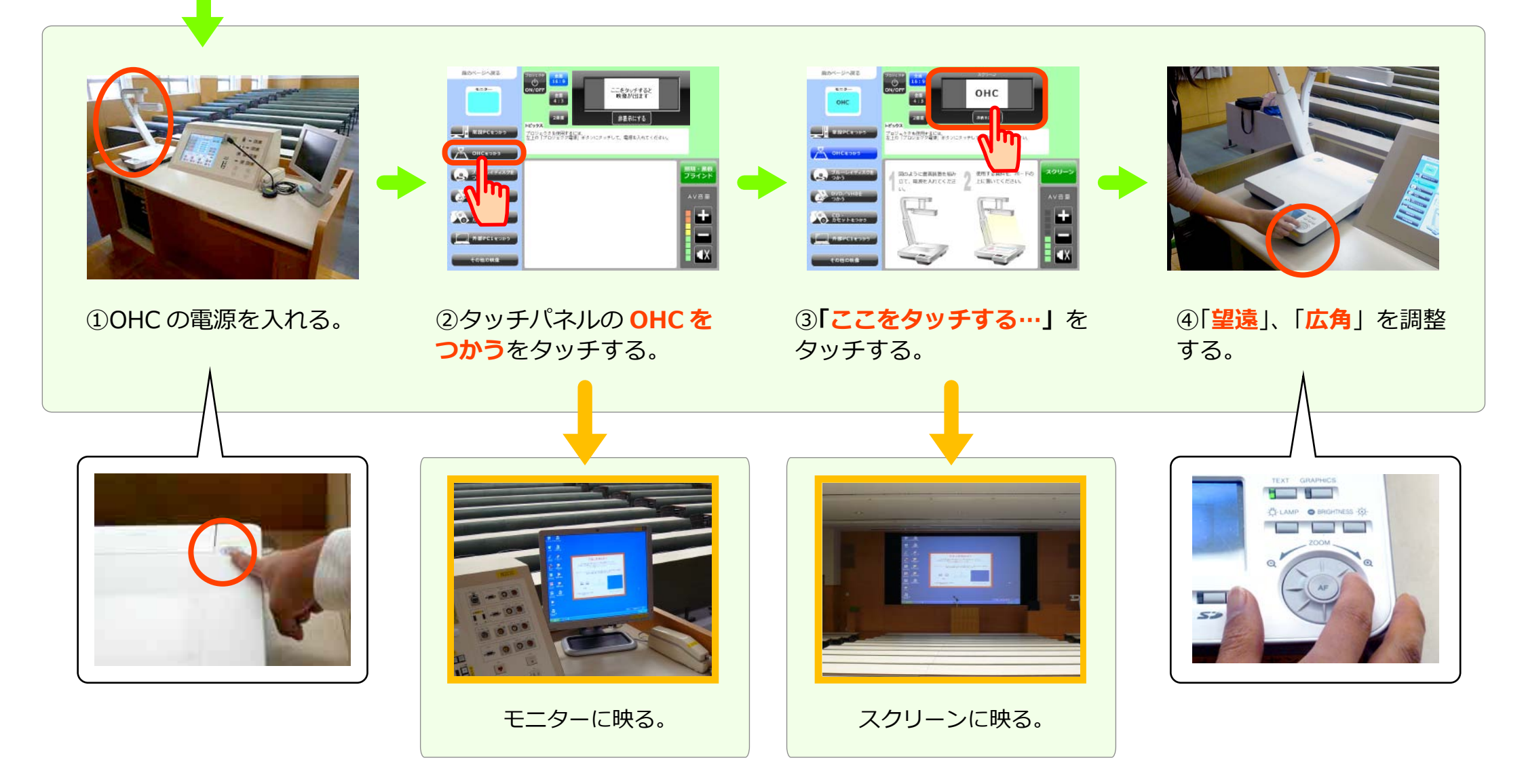

8201) ブルーレイ / DVD / ビデオ

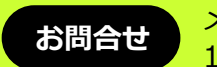

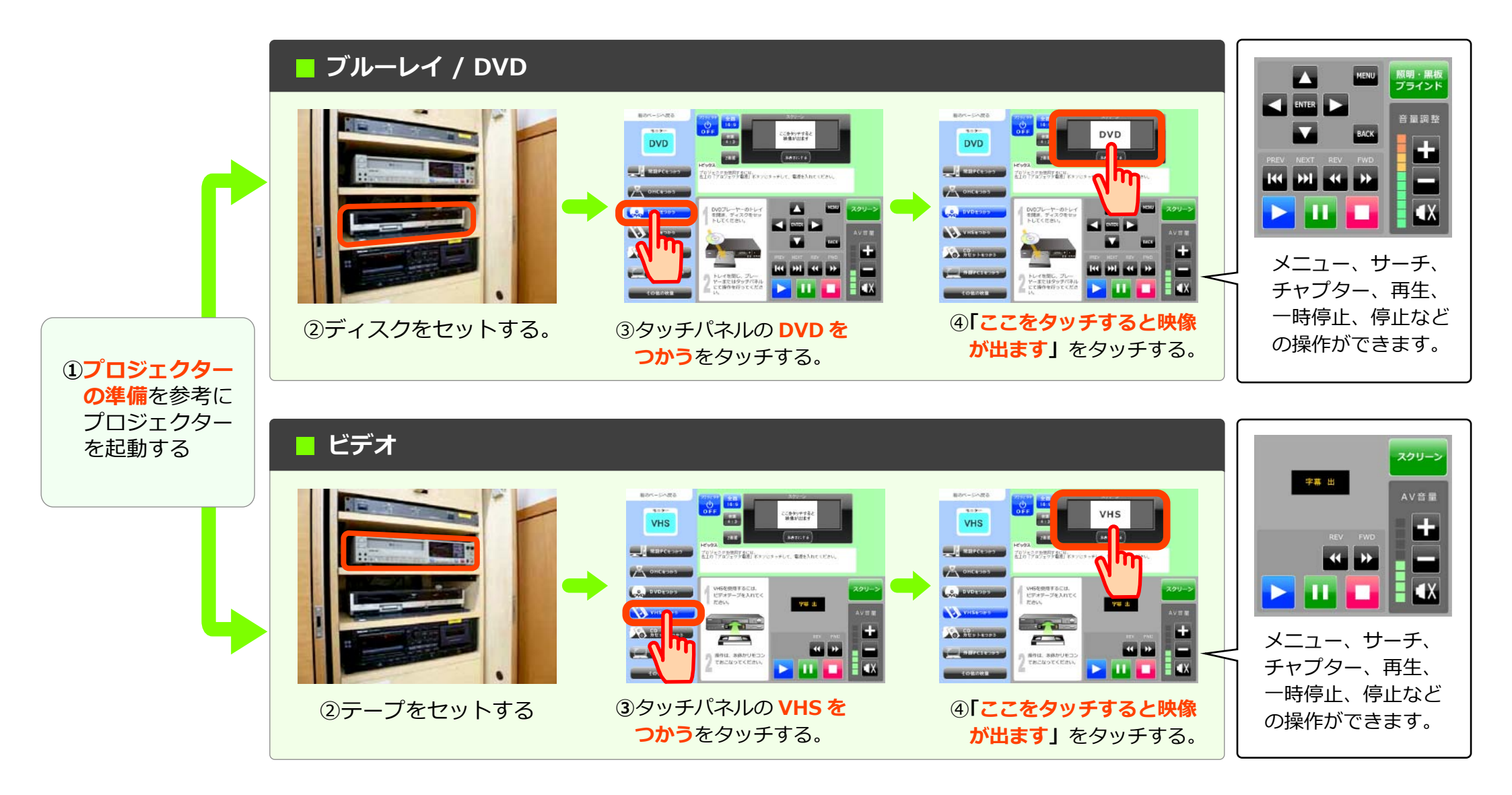

照明、黒板、ブラインド

8201

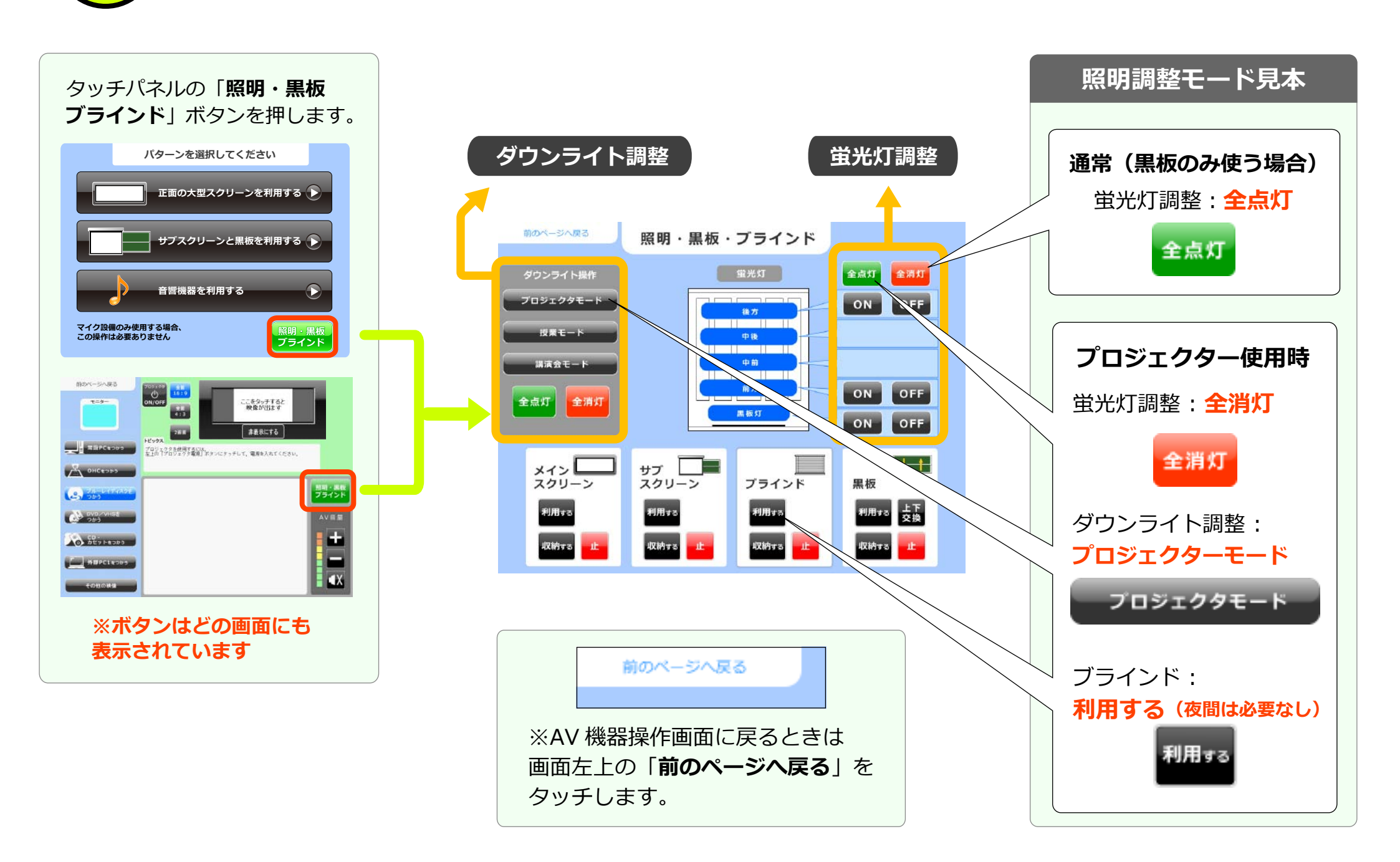

8201 CD / カセット

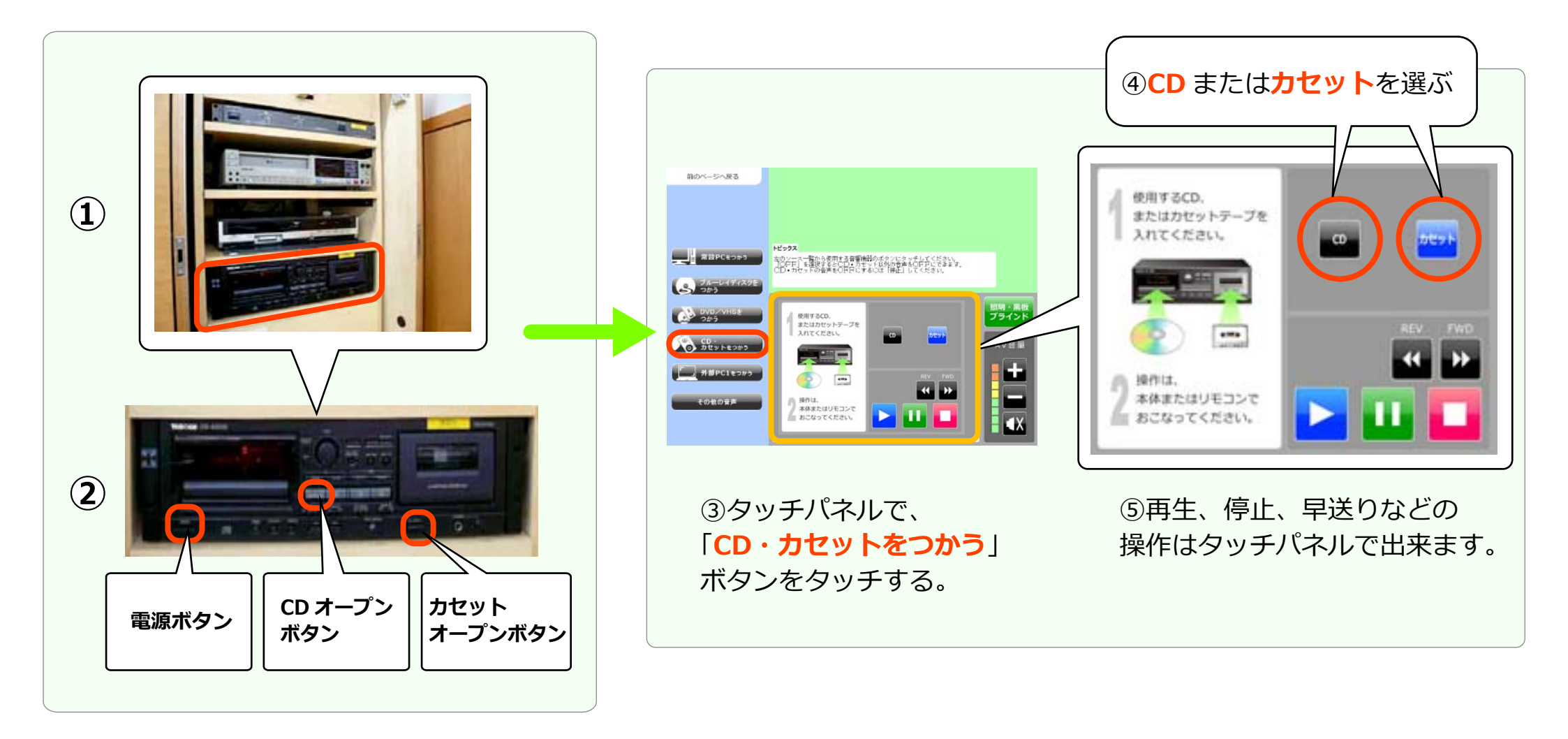